MTEXとCTRソフトウエア

2020年11月12日 *HelperTex Office* 

- 1. 概要
- 2. XRDデータ
- 3. EBSDデータ
- 4. XRD実際の流れ
- 5. MTEXに読み込む
  - 5.1 設定
  - 5.2 ODF計算
  - 5.3 kernelwidthを5degと10deg比較
  - 5. 4 halfwidth5degをExportし、調査
  - 5.5 ODFのステップ間隔を変えてExportし比較
  - 5. 6 ODFから再計算極点図とExport
  - 5.7 ODF図のExport
  - 5.8 逆極点図とExport
- 6. EBSDのeuler角度リストをMTEXに読み込む
  - 6.1 eulerリストからangデータを作成
  - 6. 2 MTEXに読み込み
  - 6.3 EBSDデータからアルミニウムを抽出し、ODF解析

1. 概要

CTRソフトウエアでは、XRDデータ、EBSDデータからMTE\$Xで読み込めるデータ変換 MTEXで解析したODF,極点、逆極点をExportすれば、各種解析が行えます。 MTEXはコマンド操作のため、しばらく使わないと忘れてしまいます。 以下に手順を説明します。

2. XRDデータ

XRDデータの場合、各種加工が必要になります。 バックグランド除去、random試料を用いたdefocus補正を行います。 random試料がない場合、Tenckhoffの理論式による補正を行います。 ODF解析を行う場合、入力極点図とODF解析で作成できる再計算極点図からRp%を計算し 入力極点図の良否を判断します。 MTEXで解析の場合、加工データをMTEXで読み込めるデータに変換し、MTEXで ODF解析を行い、再計算極点図をExportし、Rp%の評価を行います。

3. EBSDデータ

MTEXでは、各社EBSDデータを読み込むインターフェイスがサポートされています。 読み込みエラーが発生する場合、euler角リストのテキストをMTEXで読み込める angデータに変換します。 MTEXでODF解析を行います。

#### 4. XRD実際の流れ

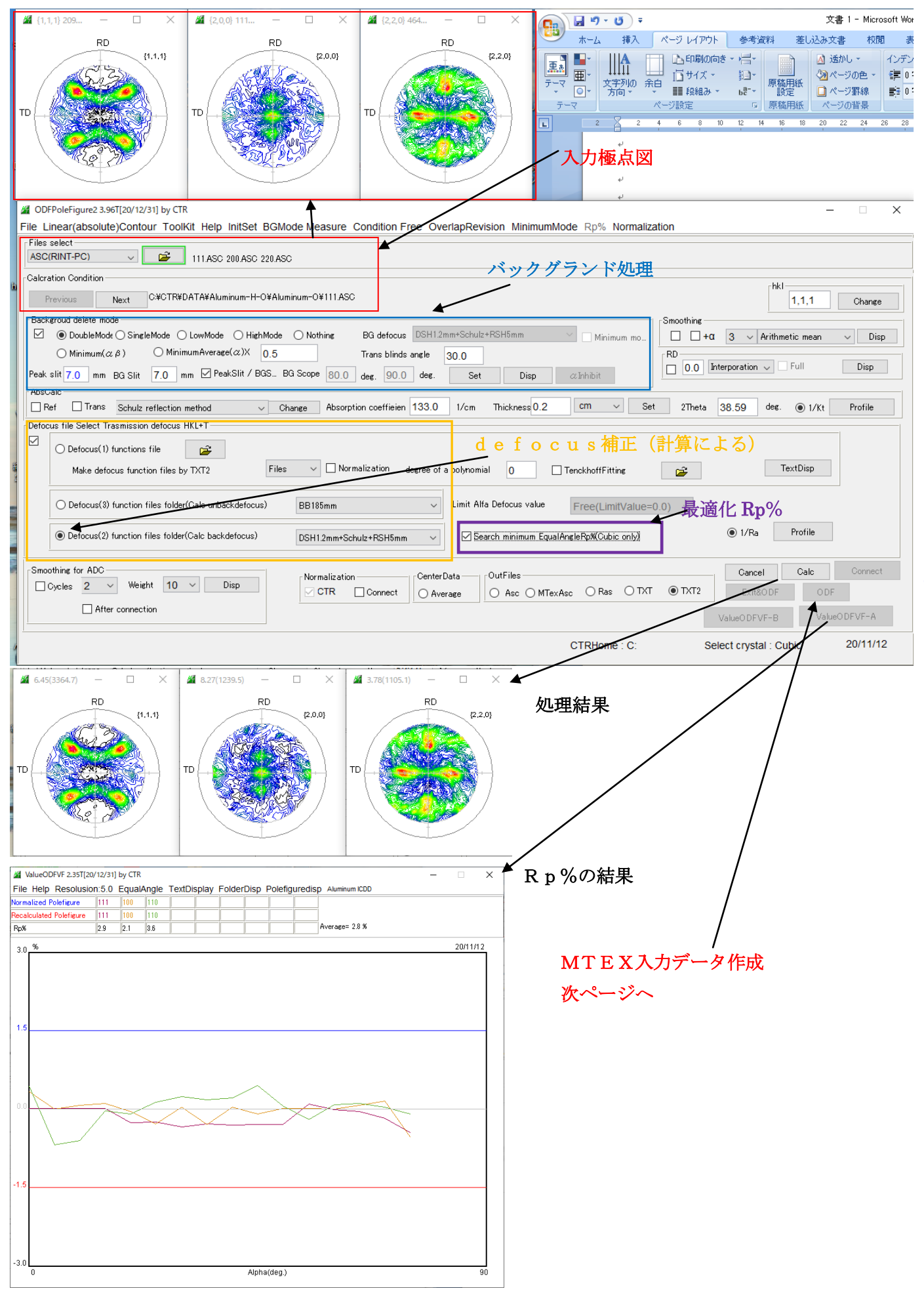

#### M PFtoODF3 8.48T[20/12/31] by CTR

File Option Symmetric Software Data Help

| Outside text(Vector) CCW  |               |                 |          |             | -Initialize        | ~r+          |
|---------------------------|---------------|-----------------|----------|-------------|--------------------|--------------|
| Outside CSV(Vector) CCW   |               |                 |          |             |                    | art          |
| Inside text CCW           | iles)         | 7 - O (cubic)   |          | $\sim$      |                    | lename       |
| *Labotex(EPF) CW          | alpha 90.0    | beta 9          | 10.0 gai | mm 90.0     | 🛛 🚅 AllFileSe      | elect        |
| Stadard ODF CCW           |               |                 |          |             |                    |              |
| Siemens CCW               | a,b,intens.)) | h,k,l           | 2Theta   | Alpha scope | AlphaS AlphaE      | Select       |
| TexTools(txt) CCW         |               | 1,1,1           | 38.59    | 0.0->75.0   | 0.0 75.0           |              |
| *TexTools(pol) CCW        |               | 2,0,0           | 44.85    | 0.0->75.0   | 0.0 75.0           | $\checkmark$ |
| TexTools(pol) CW          | -             | 2,2,0           | 65.22    | 0.0->75.0   | 0.0 75.0           |              |
| *TexTools(pol)CCW-zerocut |               | 2,1,0           | 0.0      |             | 0.0 0.0            |              |
| TexTools(pol)CW-zerocut   | -             | 2,1,1           | 0.0      |             | 0.0 0.0            |              |
| *popLA(RAW)CCW            |               | 3,1,1           | 0.0      |             | 0.0 0.0            |              |
| popLA(RAW)CW              |               | 4,0,0           | 0.0      |             | 0.0 0.0            |              |
| StandaradODF2.5 CCW       |               | 3,3,1           | 0.0      |             | 0.0 0.0            |              |
| Bunge(PF) CCW             | -             | 4,2,2           | 0.0      |             | 0.0 0.0            |              |
| MulTex(TD:beta=0)CCWTXT2  | -             | 5,1,1           | 0.0      |             | 0.0 0.0            |              |
| Labotex(EPF) CCW          |               | 5,2,1           | 0.0      |             | 0.0 0.0            |              |
| MTEX(ASC) CCW             | -             | 5,3,1           | 0.0      |             | 0.0 0.0            |              |
| *MTEX(ASC) CW             |               | 20 ob 2000.05 ( | TVT      |             |                    |              |
| LaboTex(PPF) CW           | Doto          | 20_01000023_4   |          | ⊤Labotex(E  | PF),popLA(RAW) fil | ename        |
| *LaboTex(PPF) ATEX CCW    | erage         | Epf file        | save     | labote      | x                  |              |
| TXT2                      |               |                 |          |             |                    |              |

Х

\_

# Option->\*MTEX (ASC) CWを選択

| chB00D2S_2.TXT    |                                    |
|-------------------|------------------------------------|
|                   | /                                  |
|                   | Labotex(EPF),popLA(RAW) filename — |
| Asc(CW) file save | ASC                                |
|                   | Asc(CW) file save                  |

極点図データホルダにMTEXホルダが作成され、MTEX入力データが登録されます。

#### CTR > DATA > Aluminum-H-O > Aluminum-O > MTEX

| □ 名前       | 更新日時            | 種類           | サイズ   |
|------------|-----------------|--------------|-------|
| 111RCW.ASC | 2020/11/12 5:01 | RINT20007スキー | 17 KB |
| 200RCW.ASC | 2020/11/12 5:01 | RINT200077+- | 17 KB |
| 220RCW.ASC | 2020/11/12 5:01 | RINT200077+- | 17 KB |

# 5. MTEXに読み込む

ホルダを指定

| 木-ム         | 7               | ึ่บิงห           | Ĩ                    | アプリ              |               |                |                                                                     |
|-------------|-----------------|------------------|----------------------|------------------|---------------|----------------|---------------------------------------------------------------------|
| 新規<br>スクリプト | 新規<br>ライブ スクリプト | ↓<br>新規作成        | <mark>い</mark><br>開く | 2771ルの検索<br>運 比較 | データの<br>インポート | ワークスペースの<br>保存 | <ul> <li>■ 新規変数</li> <li>● 変数を開く ▼</li> <li>● ワークスペースのクリ</li> </ul> |
| <⇒ ➡ [      |                 | 771N<br>C: ► CTR | ► DA                 | TA 🕨 Aluminum-I  | H-O ▶ Alı     | aminum-O 🕨     | E数<br>MTEX                                                          |
| コマンドウィ      | ンドウ             |                  |                      |                  |               |                |                                                                     |
| MATLAB      | のご利用がはじ         | めての場合は           | <u>t、入門</u>          | をご覧ください。         |               |                |                                                                     |

# Import\_wizard

|                                                               | mororar, or other organizational aco.      |          |
|---------------------------------------------------------------|--------------------------------------------|----------|
| >> import wizard                                              | Minport Wizard -                           |          |
| ; >>                                                          | Import Pole Figures<br>Select Data Files   |          |
|                                                               | Pole Figures FRSD ODF Tensor               | ×rd      |
|                                                               | Data Rackaround Defocuceina Defocuceina RG | +        |
|                                                               | 111RCW.ASC<br>200RCW.ASC<br>220RCW.ASC     | <u> </u> |
| 1在のフォルダー                                                      |                                            |          |
| 名前▲<br><sup>111</sup> 111RCW.ASC<br><sup>111</sup> 200RCW.ASC |                                            |          |
| 🛱 220RCW.ASC                                                  |                                            |          |
|                                                               |                                            |          |
|                                                               | Plot << Previous Next >>                   | Finish   |

| 🗼 Import Wizard                | ł                   | - 🗆 X                                 |
|--------------------------------|---------------------|---------------------------------------|
| Crystal Ref<br>Crystal Symmetr | erence Frame        |                                       |
| Mineral                        |                     |                                       |
| Indexed                        | 🔿 Not Indexed       |                                       |
| mineral name                   | Aluminum            | Load Cif File                         |
| plotting color                 |                     | · · · · · · · · · · · · · · · · · · · |
| Crystal Coordin                | ate System          |                                       |
| Point Group                    | m-3m                | ✓ ✓ ✓                                 |
| Axis Length                    | a 4.04958           | ь 4.04958 с 4.04958                   |
| Axis Angle                     | alpha <sup>90</sup> | beta 90 gamma 90                      |
|                                |                     |                                       |
| Plot                           |                     | << Previous Next >> Finish            |

c i f を選択

SS=specimenSymmetry('orthorhombic')に書き換えるとODF図がOrthorhombicに変わる。 しかし、ODFをExportすると、( $\phi$ 1,  $\Phi$ 、 $\phi$ 2)が(85, 90, 85)になり  $\phi$ 1=90のデータが欠落するので、薦めない

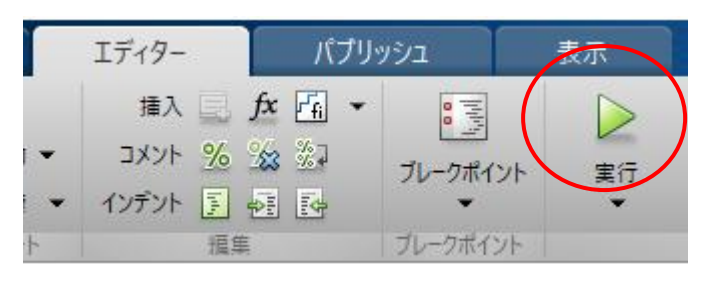

Pfが読み込まれている

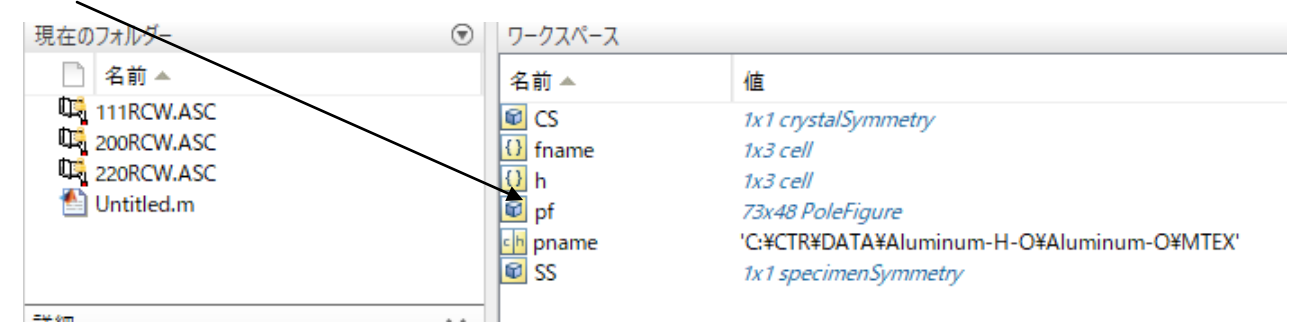

## 5. 2 ODF計算

```
odf=calcODF (pf, <options>)
Option:
resolution, kernelwidth, bandwidth
iter_min, iter_max
ghost_correcton
halfwidth
```

### >> odf=calcODF(pf)

ではdefaultで計算される

Radially symmetric portion: kernel: de la Vallee Poussin, halfwidth 5° center: 4954 orientations, resolution: 5° weight: 1

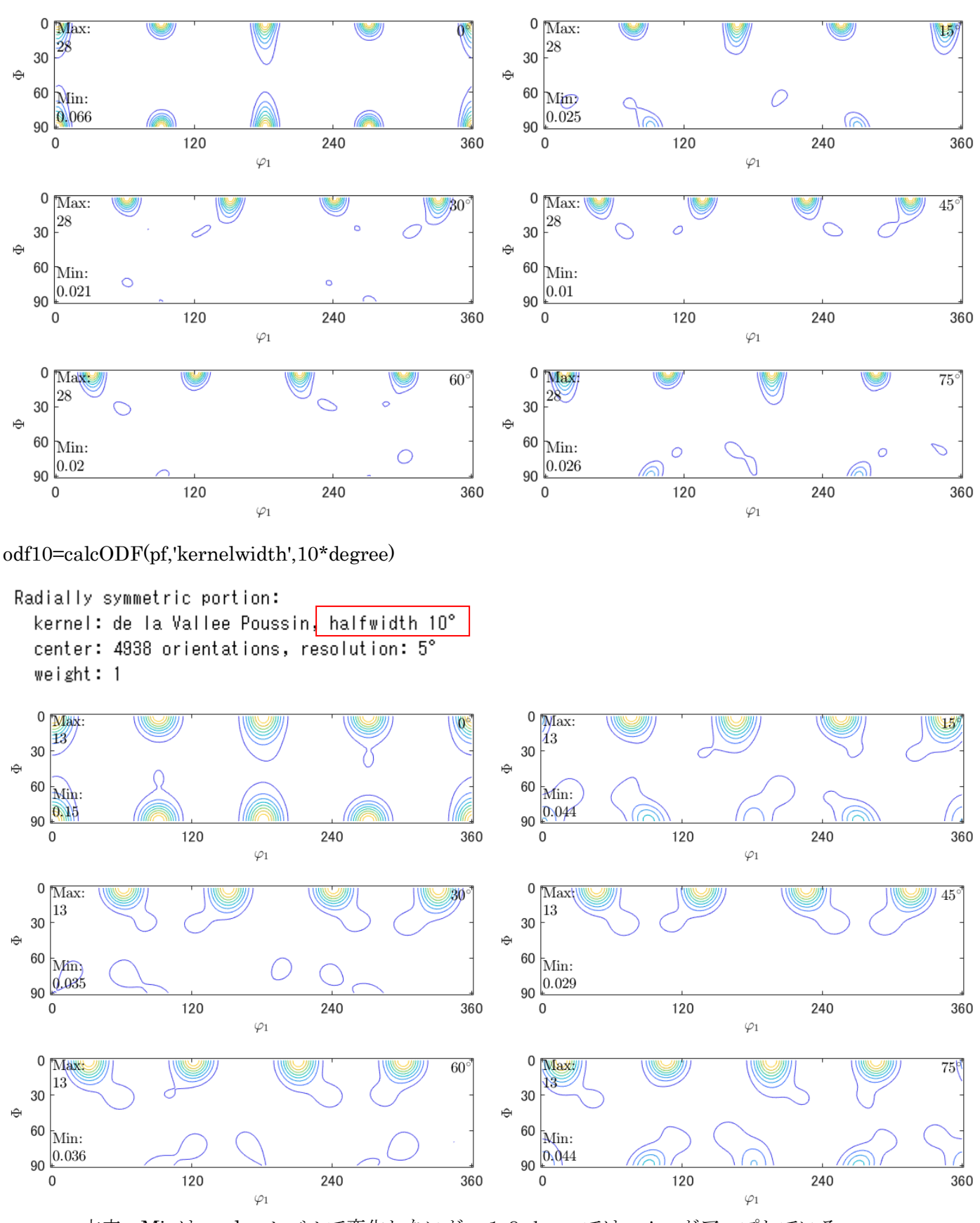

本来、Minはrandomレベルで変化しないが、10degではminがアップしている。 10degのMinが正しい可能性が強い

Halfwidthを小さくすると、強い方位の周辺にアンダーシュートの可能性があります。

5deg

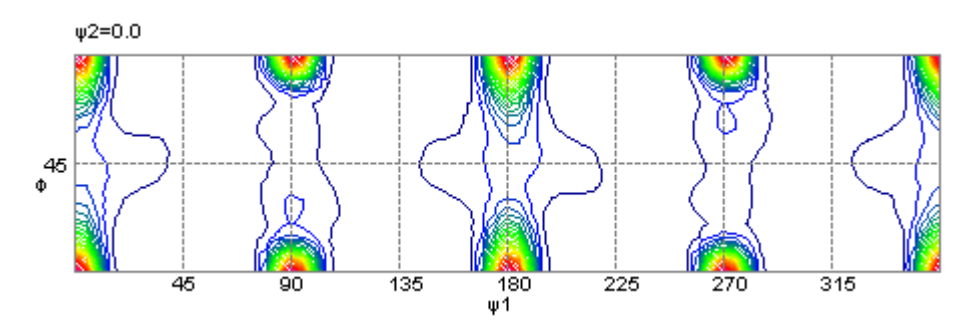

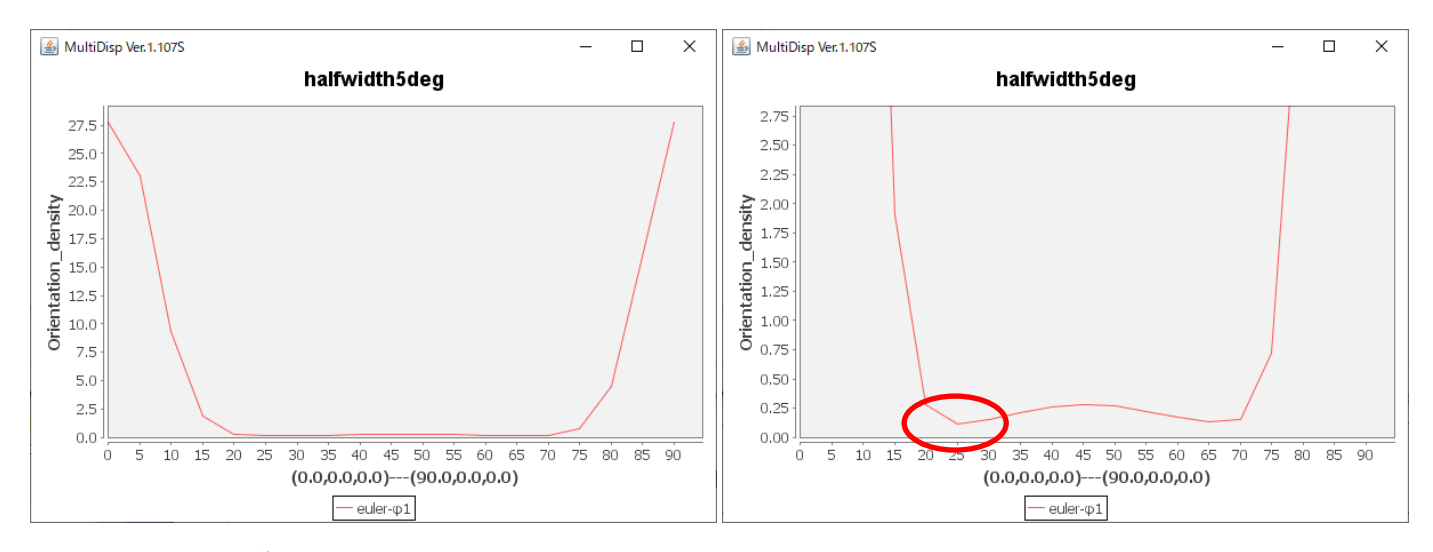

10 d e g (等高線、5 d e g と同一レベル表示)

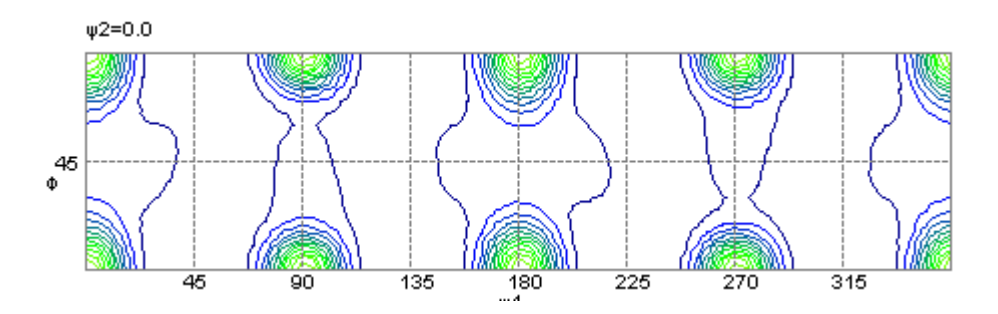

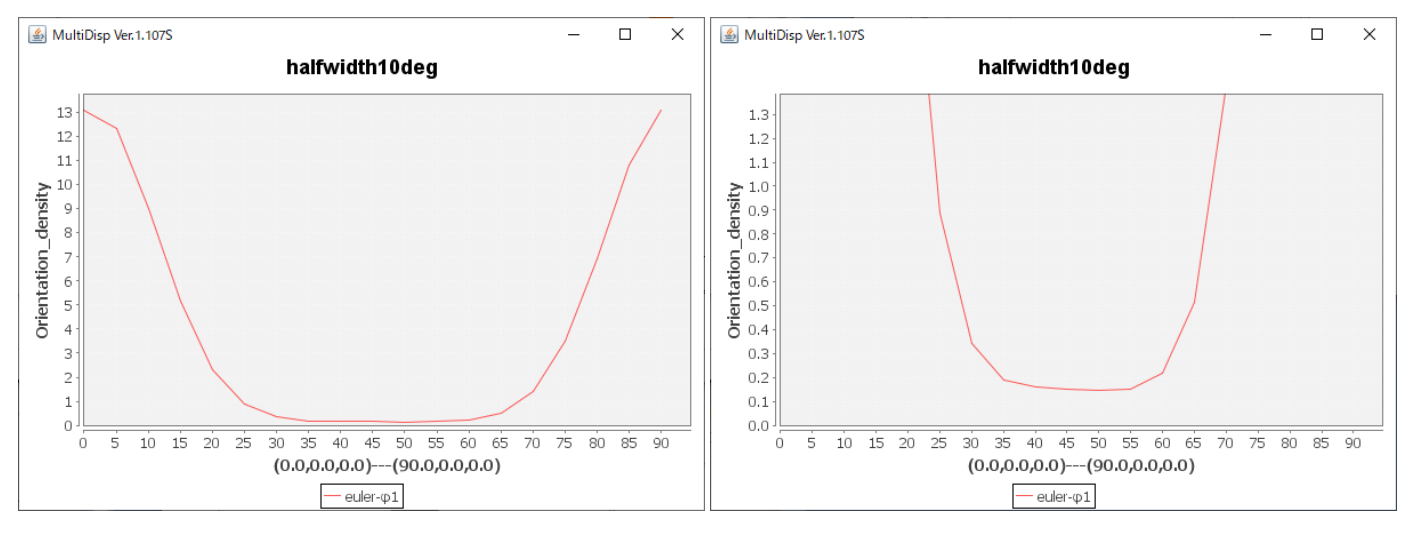

この現象はHermonic法の特徴です。

#### 5.5 ODFのステップ間隔を変えてExportし比較

 $odf2_5step=calcODF(pf, 'resolution', 2.5*degree, 'halfwidth', 5*degree)$ 

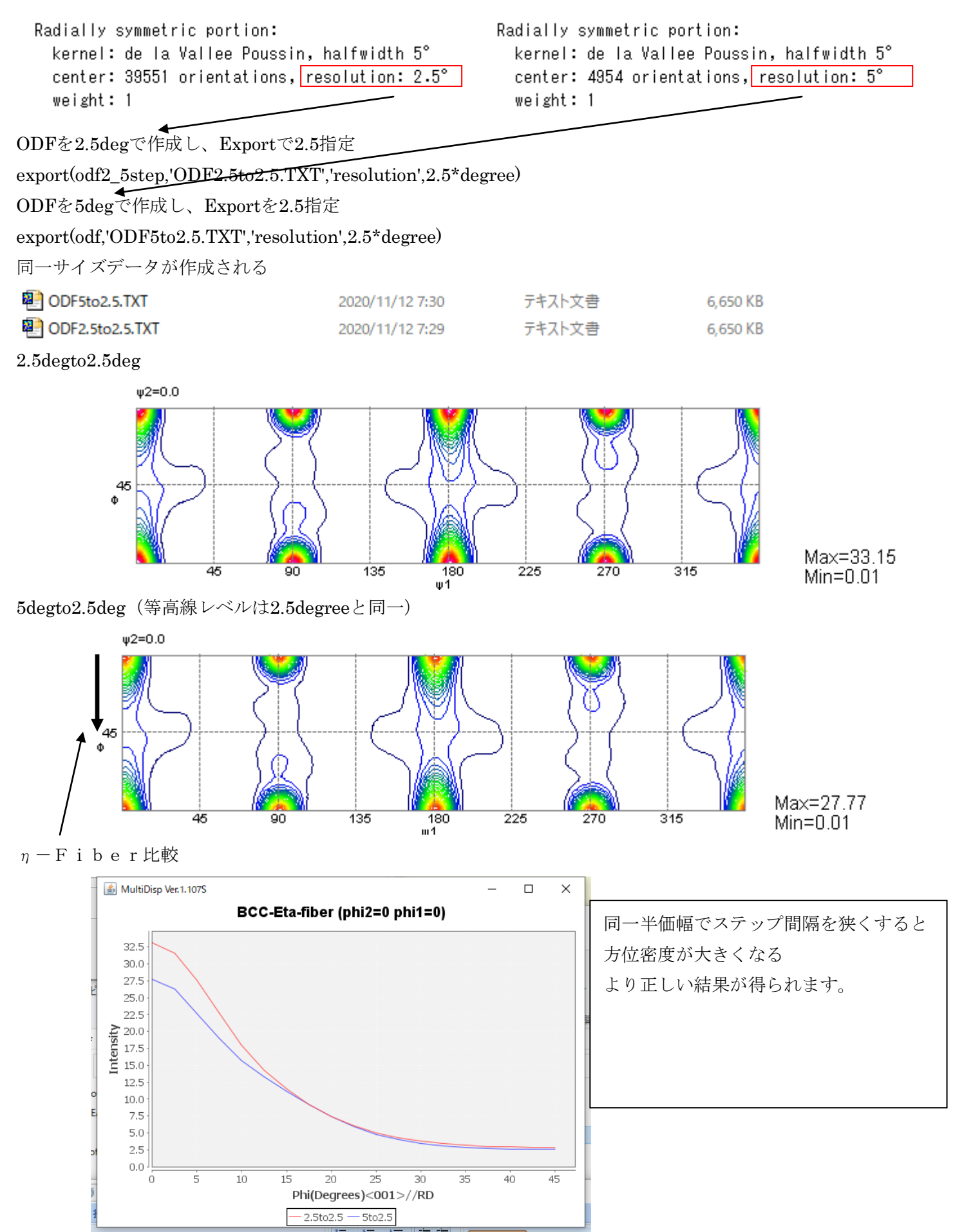

```
5. 6 ODFから再計算極点図とExport
```

```
rpf = PoleFigure (show methods, plot)
crystal symmetry : Aluminum (m-3m)
specimen symmetry: 1
h = (111), r = 72 x 19 points
h = (200), r = 72 x 19 points
h = (220), r = 72 x 19 points
```

## plot(rpf,'contour')

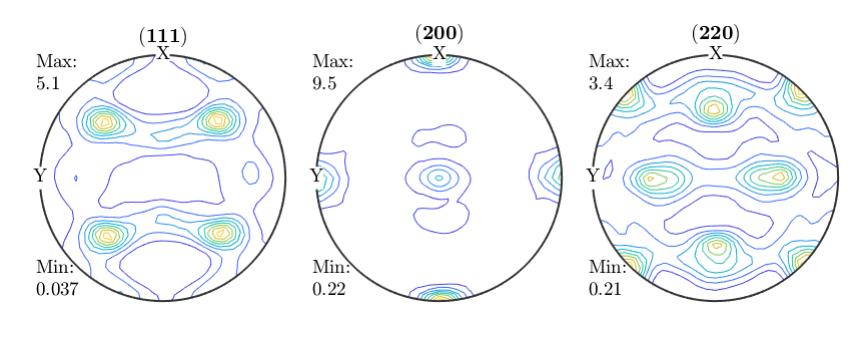

## plot(rpf,'contour','projection','eangle')

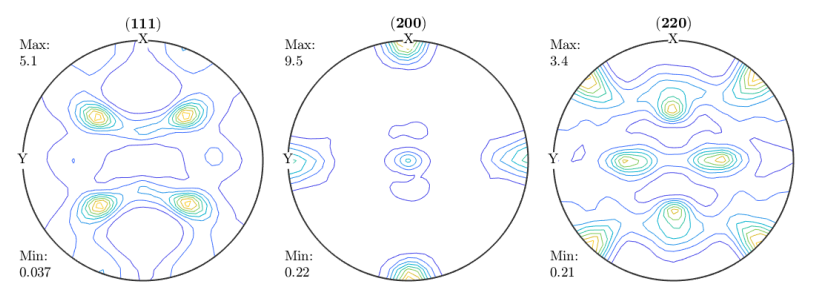

再計算極点図をExportしRp%の計算

# export(rpf,'pole')

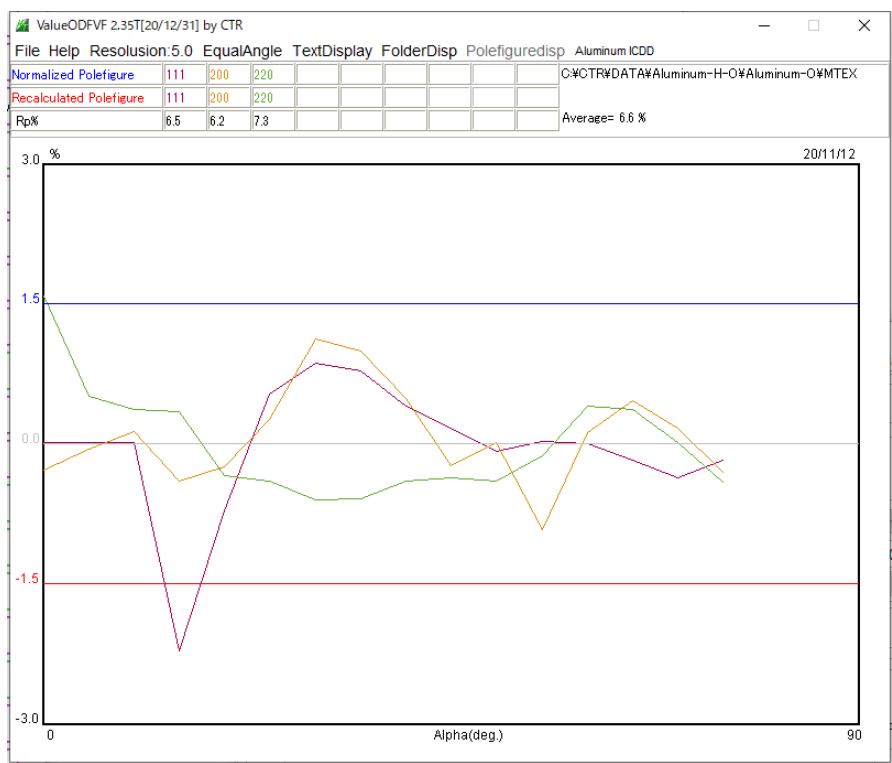

**ODFPoleFigure** より悪い **Rp**%で あるが{111}極図形の密度の低い 領域で、**MTEX** はより低い密度を 計算している。 オーバシュートが原因と思われる

## 5.7 ODF図のExport

## Export(odf,'ODF.TXT')

#### $T\,R$ iclinic $-\!>\!O\,r$ thorhombic

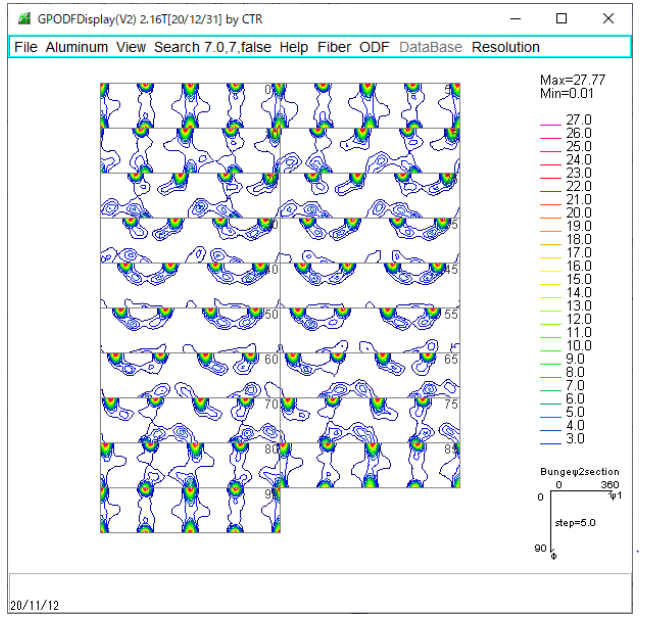

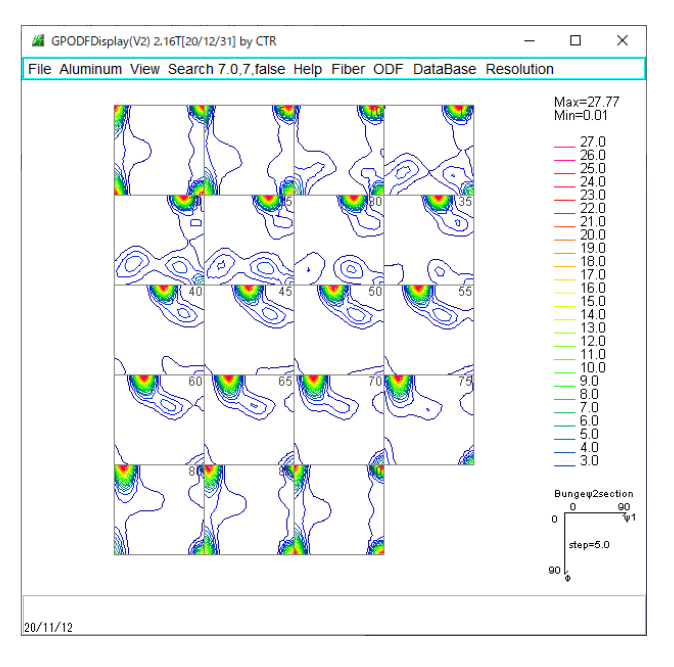

#### ピークサーチ

| f1     | F       | f2      | ODF    | calcf1 | calcF | calcf2 | hkluvw      | EqualDir | rection |
|--------|---------|---------|--------|--------|-------|--------|-------------|----------|---------|
| 0.0    | 0.0     | 0.0     | 27.77  | 0.0    | 0.0   | 0.0    | (0 0 1)[1 0 | 0] cube  | 8       |
| MAXODF | = 27.77 | MINIODE | = 0.01 |        |       |        |             |          |         |

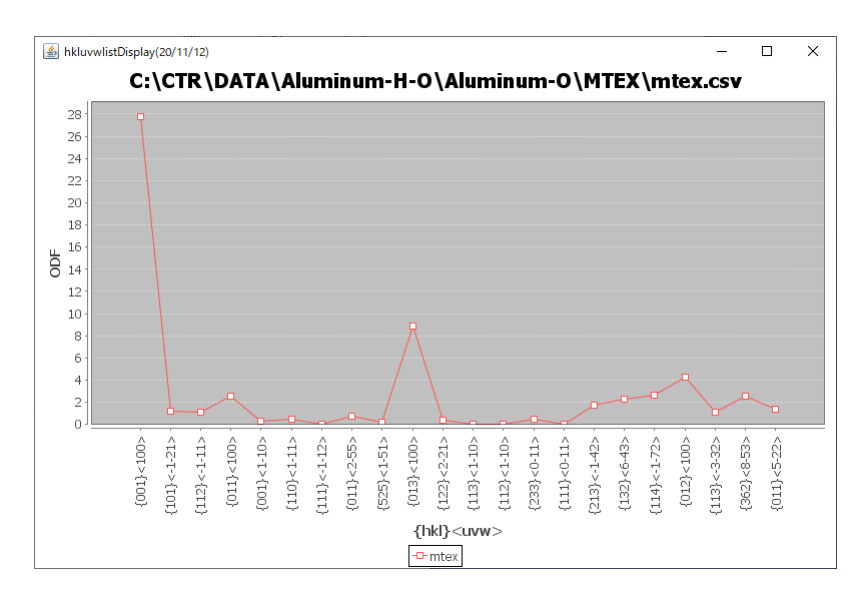

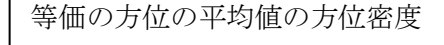

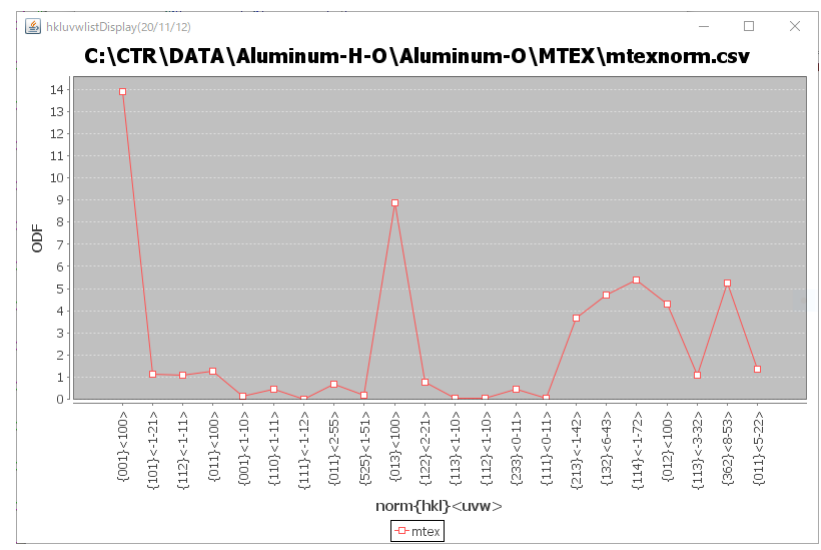

| 規格化したODF方位密度の平均値        |
|-------------------------|
| 平均値<>最大値切り替え            |
| euler角度の位置からは外れる方位は     |
| 最大値が正しい                 |
| あるいは、ステップを細かくする         |
| 4:2:1 -> 1 / 2:1:2に変えてい |
| る                       |

plotIPDF(odf,zvector,'projection','eangle')

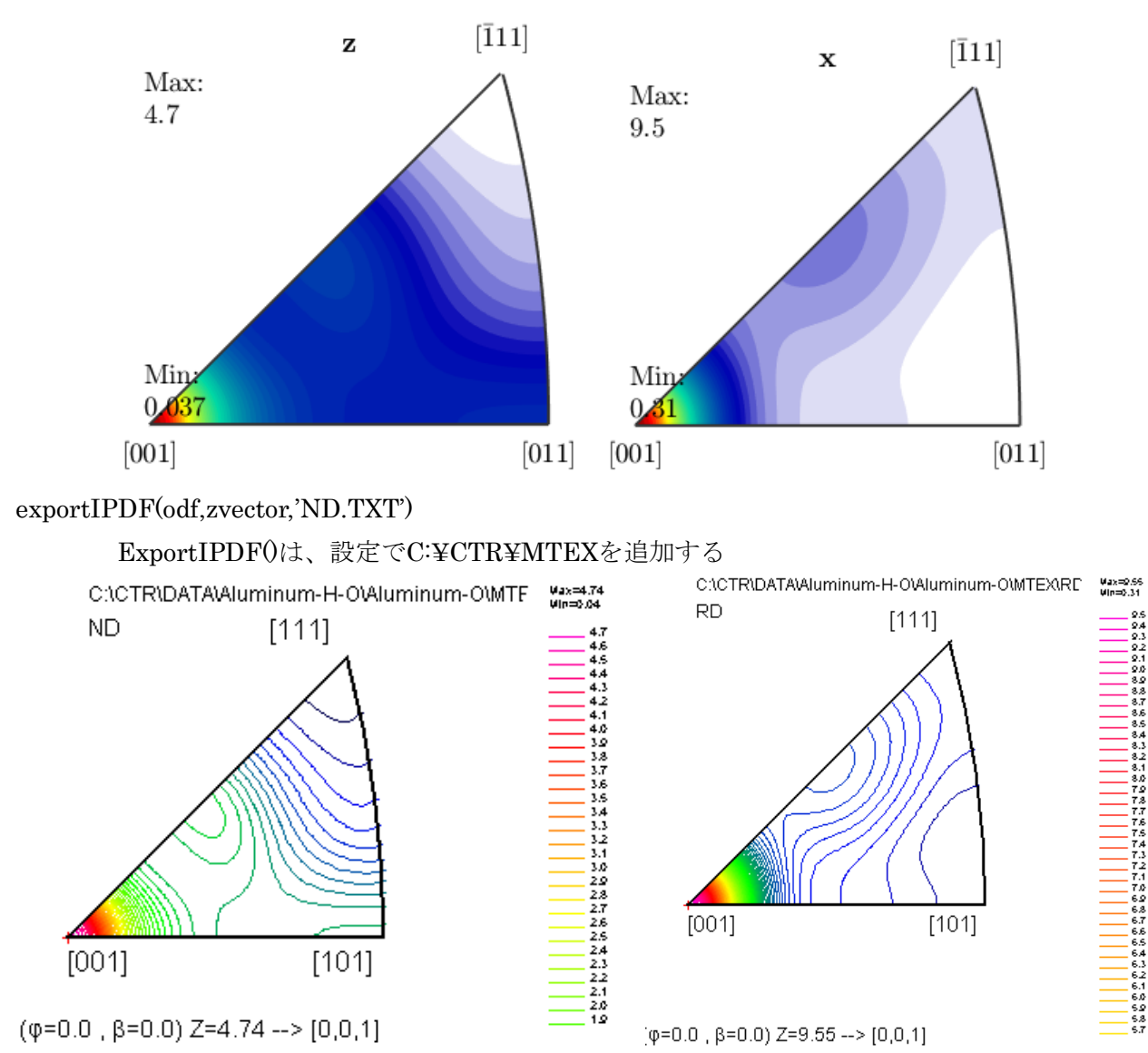

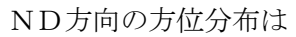

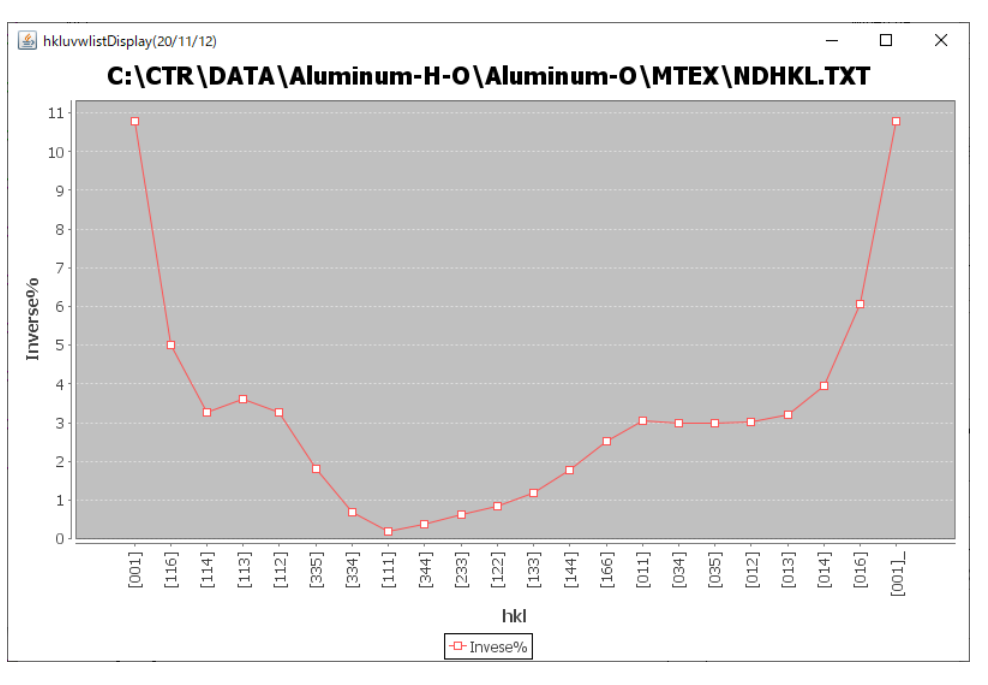

- 6. EBSDのeuler角度リストをMTEXに読み込む
- 6.1 eulerリストからangデータを作成
  - MTEXのインターフェイスでErrorの場合、変換します。

| EBSDtoLaboTex 3.03T[20/12/31] by CTR                  |                    |              |               |          |  |  |
|-------------------------------------------------------|--------------------|--------------|---------------|----------|--|--|
|                                                       |                    |              |               |          |  |  |
| Condition save                                        |                    |              |               |          |  |  |
| Load >                                                | cvs                |              |               |          |  |  |
| End                                                   | txt                | 7 = 0 (orbin | )             | ~        |  |  |
| Siluciure Code(sy                                     | TSL(radian)        | ) / 0 (cabic | /             |          |  |  |
| a 1.0 b 1.0                                           | Radian->Angle      | 0.0 beta 9   | 0.0 gamm      | 90.0     |  |  |
| Step for output O                                     | DataAppend         | ingle Unit   | Angle Convent | tion     |  |  |
| Input data format                                     | Bruker(Angle-TXT)  |              |               |          |  |  |
| Check data Line 2                                     | 200 Phase position | 2 Select pha | senumber 2    |          |  |  |
| No of data Line —                                     |                    |              |               |          |  |  |
| Out data Line                                         | 39 P1 7            | F 8          | P2 9          | <b>)</b> |  |  |
| 138: 100                                              | 2 100              | U -1.4       | 467608805E1   | U 🔥      |  |  |
| 139: 101                                              | 1 101              | 0 -1.4       | 482284893E1   | 0        |  |  |
| 140: 102                                              | 1 102              | 0 -1.4       | 496960981E1   | 0        |  |  |
| 141: 103                                              | 1 103              | 0 -1.        | 511637069E1   | 0        |  |  |
| 142: 104                                              | 1 104              | 0 -1.        | 526313157E1   | 0        |  |  |
| 143: 105                                              | 0 105              | 0 -1.        | 540989245E1   | 0        |  |  |
| 144 • 108                                             | 1 106              | n _1 '       | 555885999F1   | n ×      |  |  |
| Comment                                               |                    |              |               |          |  |  |
| C:¥tmp¥BrukerTXT.txt                                  |                    |              |               |          |  |  |
|                                                       |                    |              |               |          |  |  |
|                                                       |                    |              |               |          |  |  |
| LaboTexFile(toRadian.SOR) TexTools File(OIM A ToAngle |                    |              |               |          |  |  |
| Bruker(Angle-TXT)-                                    | -MTEX(Radian-Ang)  | DataAppend   | toRadia       | in       |  |  |
|                                                       |                    |              |               |          |  |  |
|                                                       |                    |              |               |          |  |  |
|                                                       |                    |              |               |          |  |  |
|                                                       |                    |              |               |          |  |  |

L a b o t e x 向け T e r x T o o l s 向け MTEX向け を選択

MTEXのインターフェイスでErrorの場合、変換いたします。

パラメータを選択

| EBSDtoLaboTex 3.03  | T[20/12/31] by CTR              |            |                        | _         |           | ×        |     |
|---------------------|---------------------------------|------------|------------------------|-----------|-----------|----------|-----|
| e Help              |                                 |            |                        |           |           |          |     |
| Material            |                                 |            |                        |           |           |          |     |
| Material            | Aluminum.txt                    |            |                        |           |           |          |     |
| Lattice constant    |                                 |            |                        |           |           |          |     |
|                     |                                 | - El )     | 2 0 (+                 | :->       |           |          |     |
| Structure Code(     | symmetries alter Schoer         | imes)      | 7 - O (Cub             | 107       | ~         |          |     |
| a 10 b              | 10 c 10 alf                     | a 90.0     | beta                   | 90.0      | mm 90.0   |          |     |
|                     |                                 |            | 5013                   | 60        |           |          |     |
| Step for output O   | Weight for data                 | Angle      | Unit                   | Angle Cor | vention — | 1        |     |
| 5.0 🗸               | 1-present V                     | 1-ra       | id V                   | U-Bun     | ge 🗸      |          |     |
| _Input data format— |                                 |            |                        |           |           | [        |     |
| Check data Line     | <sup>e</sup> 200 Phase position | 2          | Select ph              | asenumber | 1         |          |     |
| No of data Line     |                                 | /          |                        |           |           |          |     |
| Out data Li         | ne 39 P1                        | 1          | F 8                    | P2        | 9         |          |     |
|                     |                                 |            |                        | ,         | .,        |          |     |
| 38: 0               |                                 | -10        | 0                      | 0         | 0 \       | <u>^</u> |     |
| 39:1                |                                 | -          | 1.4676088              | 05E-1 0   | 3.02      | 75       |     |
| 40:2                |                                 | 1-         | 2.9352176              |           | 3.02      | 103      |     |
| 41:3                |                                 | -          | 4.4U28264<br>5 0704950 |           | 3.02      |          |     |
| 42.4                | 0 4 0                           | Ľ          | 7.3380440<br>7         | 25E-1 0   | 0         |          |     |
| <                   | 0 0 0                           |            | 1.0000440              | 202 1 0   | 0         | >        |     |
| Comment             |                                 |            |                        |           |           |          |     |
| C:¥tmp¥EBSDDAT      | A¥EBSD.txt                      |            |                        |           |           |          |     |
|                     |                                 |            |                        |           |           |          |     |
|                     |                                 |            |                        |           |           |          |     |
| LaboTexFile(toF     | (adian SOR) TexTo               | ols File(( | MA                     | ToA       | nele      |          |     |
|                     |                                 |            |                        |           |           |          |     |
| Bruker(Angle-T)     | (T)-MTEX(Radian-Ang)            | Da         | taAppend               | toP       | ladian    |          |     |
|                     |                                 |            |                        | -         |           |          |     |
|                     |                                 |            |                        |           |           |          |     |
|                     |                                 |            |                        |           |           |          |     |
|                     |                                 |            |                        |           | ····-     |          | - / |
| 0                   | 0 0                             | 0          | ٩                      | 0         |           | 100      | ₹-  |
| 0                   | -1.467608805E-1                 | 0          | 340275                 | 79964E2   | 3.6538    | 332585E1 | 9   |
| 0                   | -2.93521761E-1                  | 0          | 3.0203                 | 124937E2  | 3.6721    | 107379E1 | 9   |
| 0                   | -4.402826415E-1                 | U          | 3.0217                 | 78401E2   | 3.6422    | 235228E1 | 9   |
| U                   | -5.8/043522E-1                  | 0          | U                      | U         | U         | U        | 9   |
| U                   | -7.338044025E-1                 | U          | U                      | U         | U         | U        | g   |

| C:¥tmp¥EBSDDATA¥EBSD.txt                      |          |
|-----------------------------------------------|----------|
| LaboTexFile(toRadian.SOR) TexTools File(OIM A | ToAngle  |
| Bruker(Angle-TXT)-MTEX(Radian-Ang) DataAppend | toRadian |
| Bruker(Angle-TXT)-MTEX(Radian-Ang) DataAppend | toRadian |

C:\tmp\EBSDDATA\EBSDtoRadian.ang make Complete !!!

## 6. 2 MTEXに読み込み

| < 🔶 🔁 🔁 📙 + G +                                                                                                    | tmp   EBSDDATA                   |                          |
|----------------------------------------------------------------------------------------------------|----------------------------------|--------------------------|
| לאירל איראב                                                                                                    |                                  |                          |
| >> import_wizard                                                                                                    | Mission Import Wizard            | – 🗆 X                    |
| • ~                                                                                                    | Import EBSD<br>Select Data Files |                          |
|                                                                                                    | Pole Figures FRSD ODF            | Tencor ang               |
|                                                                                                    | EBSDt oRad i an . ang            | ∧ <b>+</b>               |
| ↓ エロンンドレダー (●                                                                                                    | 1                                |                          |
| □ 名前▲ Image: A fill a fill a fil |                                  |                          |
| EBSDtoRadian.ang                                                                                                    |                                  |                          |
|                                                                                                    |                                  |                          |
|                                                                                                    |                                  | ~ <b>~</b>               |
|                                                                                                    | Plot                             | (Previous Next >> Finish |
|                                                                                                    |                                  |                          |
| M Import Wizard                                                                                                    |                                  | – 🗆 X                    |
|                                                                                                    |                                  |                          |
| Crystal Reference                                                                                                    | Frame for Phase 0                |                          |
| Crystal Symmetry                                                                                                    |                                  |                          |
| Mineral                                                                                                    |                                  |                          |
|                                                                                                    | Indexed                          |                          |
|                                                                                                    |                                  | Load Cit Eile            |
| mineral name Alumin                                                                                                    |                                  |                          |
| plotting color                                                                                                    | <u> </u>                         | -                        |
| Crystal Coordinate Syste                                                                                                    | m                                |                          |
| Point Group m-3m                                                                                                    | ~                                | ~                        |
| Axis Length                                                                                                    | а 4.04958 b 4.049                | 58 <sub>c</sub> 4.04958  |
| Axis Angle alpl                                                                                                    | na 90 beta 90                    | gamma 90                 |
|                                                                                                    |                                  |                          |
| Plot                                                                                                    | << Previous                      | Next >> Finish           |
| L                                                                                                    |                                  |                          |

|   | 👞 Import Wizard                                                                                                    | _                                                                                                    |                     | ×                                          |                                                        |
|---|----------------------------------------------------------------------------------------------------|----------------------------------------------------------------------------------------------------|---------------------|--------------------------------------------|--------------------------------------------------------|
|   | Specimen Reference Frame<br><sup>Specimen Symmetry</sup>                                                                                                    |                                                                                                    |                     |                                            |                                                        |
|   | Specimen Coordinate System<br>rotate data by Euler angles (Bunge) in degree<br>) apply rotation to Euler angles and spatial c<br>) apply rotation only to Euler angles<br>) apply rotation only to spatial coordinates<br>) use ANG interface flag 'convertSpatial2Eu<br>) use ANG interface flag 'convertEuler2Spate<br>MTEX Plotting Convention<br>$Y \rightarrow Y \rightarrow Z$ $X \rightarrow Y \rightarrow Y$ $X \rightarrow Y \rightarrow Y \qquad Y \rightarrow Y$<br>Plot ther data to verify that the coordinate system<br>Plot $\langle Pre$<br>$I \vec{\tau} \cdot 7 - I \vec{\tau} \cdot 9 \rightarrow 2$ | 0000<br>oordinates<br>lerReferenceFrame <sup>1</sup><br>tialReferenceFrame <sup>1</sup><br>+ X $x_{t-Y}$ $x_{t-Z}$<br>stem is properly aligned!<br>vious Next >> | Finis               | Ţ <mark>Z</mark><br>▼X                     |                                                        |
|   | 挿入 ■ 方× 画 ◆<br>コメント % % 約<br>・ インデント ■ 種 凾<br>・ デー クポイント                                                                                                    | ▶<br>実行<br>▼                                                                                                    |                     |                                            |                                                        |
| 垷 | 在のノオルター<br>名前 ▲<br>EBSD.txt<br>EBSDtoRadian.ang<br>Untitled.m                                                                                                    | リークスペース<br>名前▲<br>() CS<br>配 ebsd<br>ch fname<br>ch pname                                                                                                    | 値<br>7x<br>12<br>'C | I<br><i>:5 cell</i><br>:20000x1<br>:¥tmp¥l | <i>EBSD</i><br>EBSDDATA¥EBSDtoRadian.ang'<br>EBSDDATA' |

```
6.3 EBSDデータからアルミニウムを抽出し、ODF解析
       >> ans=ebsd('Aluminum')
         ans = EBSD (show methods, plot)
         Phase
               Orientations
                               Mineral
                                              Color Symmetry Crystal reference frame
             0 119729 (100%) Aluminum LightSkyBlue
                                                        m-3m
         Properties: ci, fit, iq, sem_signal, x, y, oldId
         Scan unit : um
        >> odf=calcDensity(ans.orientations)
        odf = ODF (show methods, plot)
         crystal symmetry : Aluminum (m-3m)
         specimen symmetry: 1
         Harmonic portion:
          degree: 25
           weight: 1
       半価幅が不明
       >> odf10=calcDensity(ans.orientations,'halfwidth',10*degree)
       odf10 = ODF (show methods, plot)
         crystal symmetry : Aluminum (m-3m)
         specimen symmetry: 1
         Harmonic portion:
          degree: 25
           weight: 1
       >> odf5=calcDensity(ans.orientations, 'halfwidth',5*degree)
       odf5 = ODF (show methods, plot)
         crystal symmetry : Aluminum (m-3m)
         specimen symmetry: 1
         Harmonic portion:
         degree: 48
           weight: 1
       このデータでは、半価幅を指定しない場合、10degで計算されている。
```

#### 極点図作成

cs=ebsd('Aluminum').CS h=[Miller(0,2,0,cs),Miller(2,2,0,cs),Miller(1,1,1,cs)] rpf=calcPoleFigure(odf,h)

## ODF が作成できれば、XRDと同一操作で作業が行えます。